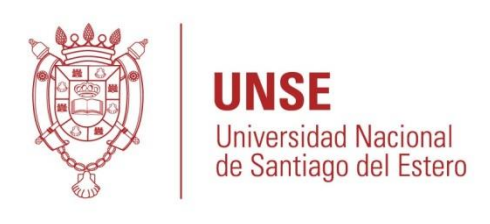

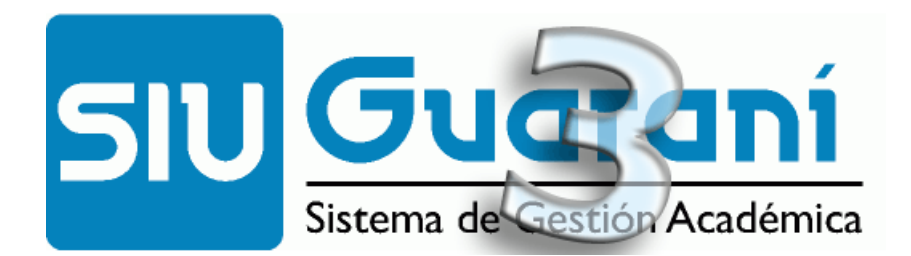

# Autogestión

# **Manual para Docentes**

Equipo **SIU-GUARANI 3-UNSE** Octubre 2016

## INTRODUCCIÓN

El objetivo de este manual es brindar al docente un recurso que le permita usar correctamente el sistema académico SIU-GUARANÍ (módulo Autogestión); principalmente en lo referido a carga de notas de cursadas/promociones/exámenes, asistencias y evaluaciones.

En el Anexo 1 se presenta una descripción global del sistema SIU-GUARANI 3; allí podrá encontrar conceptos básicos de esta nueva versión del sistema. Es importante que el docente lea dicho Anexo y comprenda lo siguiente:

- "Propuesta Formativa" hace referencia a una "Carrera";
- "Actividad" hace referencia a una "Asignatura" (entre otras cosas);
- Una "Actividad" puede tener una o varias "Comisiones".

También es importante que el docente comprenda los circuitos relacionados con las Actas de Cursadas, de Exámenes Finales y de Promociones. El circuito de "Exámenes" es sencillo y se presenta en el apartado VI. Está respaldado en la Resolución HCS N° 258/2015 (ver Anexo 2). El circuito de "Carga de Notas de Cursadas y Promociones" se presenta en la página siguiente.

Además de lo mencionado en el párrafo anterior, durante el período de cursada de una comisión, el docente puede **Cargar Evaluaciones**.

A continuación, se presentan las diferencias en estos procesos:

- Carga de Notas a Comisiones o Carga de Notas a Cursadas/Promociones: Esta opción permite cargar las notas de cursadas/promoción a los alumnos de una Comisión. Los alumnos pueden o no estar en un acta de cursadas/promoción. En UNSE, el docente puede comenzar a cargar las notas de la cursada a los alumnos aun sin estar creada el acta de cursada y/o promoción. La Regularidad y la Promoción son 2 instancias separadas en Guarani 3, por lo tanto, se cargan ambos resultados en una misma pantalla, pero por separado, como se explicará más adelante.
- **Carga de Evaluaciones**: Es la carga de notas de las evaluaciones parciales de una comisión: exámenes parciales, recuperatorios y/o cualquier otro tipo de evaluación que tengan en la cursada.

Considerando todo lo expuesto, en este Manual se indica cómo debe proceder el docente para realizar las siguientes operaciones:

- I) Acceso al sistema
- II) Carga de Notas de Cursadas (asignaturas No Promocionales)
- III) Carga de Notas de Promociones (asignaturas Promocionales)
- IV) Carga de asistencia a una comisión
- V) Carga de evaluaciones a una comisión
- VI) Carga de Notas de Exámenes

Algunas operaciones cuentan con un video tutorial, que se accede desde el link indicado en cada caso.

## Circuito de "Carga de Notas de Cursadas y Promociones"

Abarca desde que se habilita en el sistema la Carga de Notas de una Comisión hasta que se cierran las Actas de Cursadas y de Promoción.

En el siguiente gráfico se muestra el circuito completo. Actualmente, sólo el proceso "Carga de Notas en Comisiones" es responsabilidad del docente, el resto de los procesos son ejecutados por el Departamento Alumnos de cada Unidad Académica.

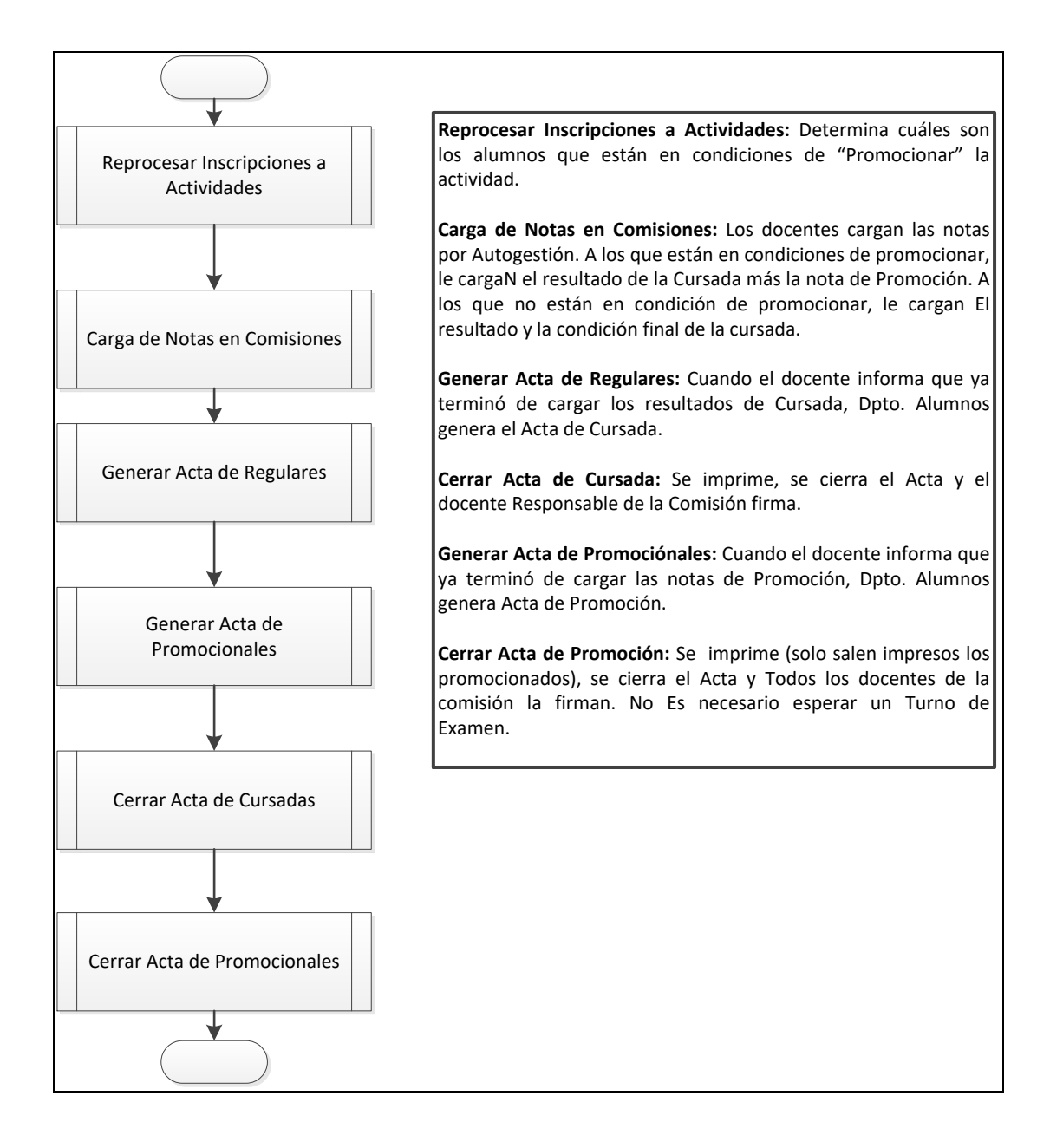

#### I) ACCESO AL SISTEMA

1) El acceso al sistema se realiza desde un navegador web, ingresando a la siguiente dirección:

• http://autogestion.guarani.unse.edu.ar/unse

O directamente mediante el ícono de SIU-GUARANÍ disponible en la página web de su unidad académica. Ver ejemplo en los siguientes gráficos.

| Faculta<br>Ciencia<br>UNIVERSION                                                                                                    | ad de Humanidades<br>as Sociales y de la Salud<br>AD INACIONAL DE SNITIAGO DEL ESTERO<br>Los Pue | Bicentenario<br>mgreso de<br>blos Libres"           |
|----------------------------------------------------------------------------------------------------|--------------------------------------------------------------------------------------------------|-----------------------------------------------------|
| MENU PRINCIPAL                                                                                                    | NOVEDADES                                                                                        | SEGUINOS EN                                         |
| POLITICA INSTITUCIONAL     SECRETARIA ACADEMICA                                                                                                    | 102                                                                                              | facebook 🚺                                          |
| <ul> <li>Storte Lo Dielectivo<br/>SECUE CURVIA TEC. Y POST<br/>EXTEN. VINC. Y TRANSFERENCIA<br/>DEPARTANENTO ALLUNIOS<br/>INST. CENTROS Y LABORATORIOS<br/>ORIENTACIN VOCACIONAL</li> </ul> | Facultad de Homanidades<br>C.S. Sociales y de la Salud<br>ensencemente de annue et taxes         | INGRESO 2015                                        |
| BIBLIOTECA FACULTAD     CONCURSO DOCENTES                                                                                                    |                                                                                                  | SIGEVA UNSE                                         |
| OFERTA ACADEMICA                                                                                                    | SEMINARIO                                                                                        | PRIMERA CONVOCATORIA<br>Jerarquización del personal |
| PRESENCIALES                                                                                                    | 1º Seminario Intensivo sobre agricultura familiar.                                               | docente                                             |
| CONTADOR PUBLICO     LIC. EN LETRAS     LIC. SOCIOLOGIA                                                                                                    | Preinscripciones abiertas: Carrera Lic. en Inglés                                                | AUTO GESTION POR INTERNET                           |
| LIC. EN ENFERMERIA     LIC. Y PROF. ED. PARA LA SALUD     LIC. O PRETERICIA                                                                                                    | 1º Seminario Intensivo sobre agricultura familiar                                                | SIU GUARANI                                         |
| LIC. FILOSOFIA     LIC. FILOSOFIA     TEC. SUP. EDU. INT. BILINGUE                                                                                                    | COMUNICADO. Secretaria de Ciencia, Técnica y Posgrado                                            |                                                     |
| CÓN MENCIÓN EN LENGUA QUICHUA<br>• TEC. SUP. ADMINISTRACION Y<br>GESTION UNIVERSITARIA                                                                                                    | Ciclo de Conferencias "ACTUALIZACIÓN PROFESIONAL EN CS ECONÓMICAS"                               | HORARIOS ATENCION COOR.<br>CARRERAS Y DPTOS.        |
| A DISTANCIA<br>• LIC: COOPERATIVISMO Y MUTUALISMO<br>• LIC: TORAR JIO SOCIAL                                                                                                    | NOTICIAS INSTITUCIONALES                                                                         |                                                     |

2) Aparecerá el siguiente Cuadro de Diálogo:

| Ingresar          | Escribir contraseña; luego<br>"Ingresar"                             |
|-------------------|----------------------------------------------------------------------|
| Contraseña        | Consultar el part de la canera.     Consultar tu historia académica. |
|                   | Escribir nombre de usuario                                           |
| Usuario           | Algunas de las cosas que podés hacer con este sistema so             |
| Ingresa tus datos | SIU Guarani                                                          |

#### II) CARGA DE NOTAS DE CURSADAS (para actividades No Promocionales)

1) Al ingresar al sistema, debe proceder de la siguiente manera:

| Ha<br>Cu                               | cer CLIC en<br>rsadas                     |                 |                 |             |                   |
|----------------------------------------|-------------------------------------------|-----------------|-----------------|-------------|-------------------|
| Cursadas Clases E                      | xámenes Reportes • Derechos •             |                 |                 |             | Perfil: Docente 👻 |
| Seleccione la co                       | misión con la que des                     | ea operar       |                 |             | Filtrar           |
| Filtro                                 |                                           |                 |                 |             | <b>^</b>          |
| Período lectiv                         | o: Vigentes                               |                 |                 |             | •                 |
| 2015 - 1° anual                        |                                           |                 |                 |             |                   |
|                                        | AUDI                                      | TORIA (FH664)   |                 |             |                   |
| Comisión                               | Subcomisión                               | Ubicación       | Responsabilidad | Turno       | Inscripciones     |
| <u>C-664-16</u>                        | No tiene                                  | Campus Santiago | No asignado     | Sin definir | 267               |
| -                                      |                                           |                 |                 |             |                   |
| Seleccionar la Co<br>Recuerde que pued | <b>misión.</b><br>le tener varias Comisio | ones de una mi  | sma Activic     | lad (as     | ignatura).        |

2) Al ingresar en la Comisión, debe proceder de la siguiente manera:

|                                       |       |       |      |        |       |        |         | Seleccionar Cargar<br>Notas                                               |
|---------------------------------------|-------|-------|------|--------|-------|--------|---------|---------------------------------------------------------------------------|
| Cursadas Clases E                     | Exáme | enes  | Re   | portes | •     | Dere   | chos •  | Perfil: Docente                                                           |
| AUDITORIA: C-664                      | -16   |       |      |        |       |        |         | Inicio Cargar Notas Alumnos Evaluaciones Acta                             |
| AUDITORIA (FH664                      | ) - C | -664- | -16  |        |       |        |         | I Detai                                                                   |
| arga de notas                         | de    | cur   | sa   | da     |       | PAutoo | omplet  | • Ver escala de notas para regularidad • Ver escala de notas para promoci |
| Fecha 🔹                               |       |       |      | Co     | mplet | ar só  | lo vací | Completar 🔶 Deshacer                                                      |
| nga en cuenta que sólo se completarán | 0     | N     | ovie | mbre   | 201   | 5      | 0       |                                                                           |
| Páginas 1 2 3 4                       | Lu    | Ма    | Mi   | Ju     | Vi    | Sá     | Do      | 13 14 Siguiente Cargar Fecha                                              |
| Busqueda de alumnos p                 | 2     | 3     | 4    | 5      | 6     | 7      | 1       | Guard                                                                     |
| ACUñA GISELA ANA                      | 9     | 10    | 11   | 12     | 13    | 14     | 15      | Nota Resultado Condición                                                  |
| DNI 36878912                          | 16    | 17    | 19   | 12     | 20    | 21     | 22      | - <b>v</b> -                                                              |
| AGUIRRE, NELLY DE<br>DNI 13784552     | 23    | 24    | 25   | 26     | 27    | 28     | 29      | - <b>v</b> -                                                              |
| ALBORNOZ, MERCEI<br>DNI 32688791      | 30    |       |      |        |       |        |         |                                                                           |

Г

h

Puede cargar la fecha para todos los alumnos en un único paso. Para ello, haga clic en el botón "Autocompletar", seleccione el campo "Fecha" y asigne la fecha que desea cargar a todos los alumnos. *Nota: generalmente, un docente carga las regularidades en la misma fecha para todos.* 

3) Luego, cargar el resultado y la condición de regularidad de cada alumno, teniendo en cuenta la siguiente tabla.

| Resultados de Regularidad | Condiciones de Regularidad                        |
|---------------------------|---------------------------------------------------|
| Ausente                   | Libre: alumno que nunca asistió a clases.         |
|                           | Abandonó: alumno que asistió a clases y aprobó    |
|                           | las evaluaciones que hubiere realizado; pero dejó |
|                           | de asistir.                                       |
| Reprobado                 | Insuficiente: alumno que desaprobó evaluaciones.  |
| Aprobado                  | Regular: alumno que cumplió con evaluaciones y    |
|                           | asistencia.                                       |
|                           | Promocionó: alumno que cumplió con los            |
|                           | requisitos para promocionar.                      |
|                           | No promocionó: alumno que está regular y no       |
|                           | logró promocionar.                                |

Siga los pasos indicados en los siguientes gráficos:

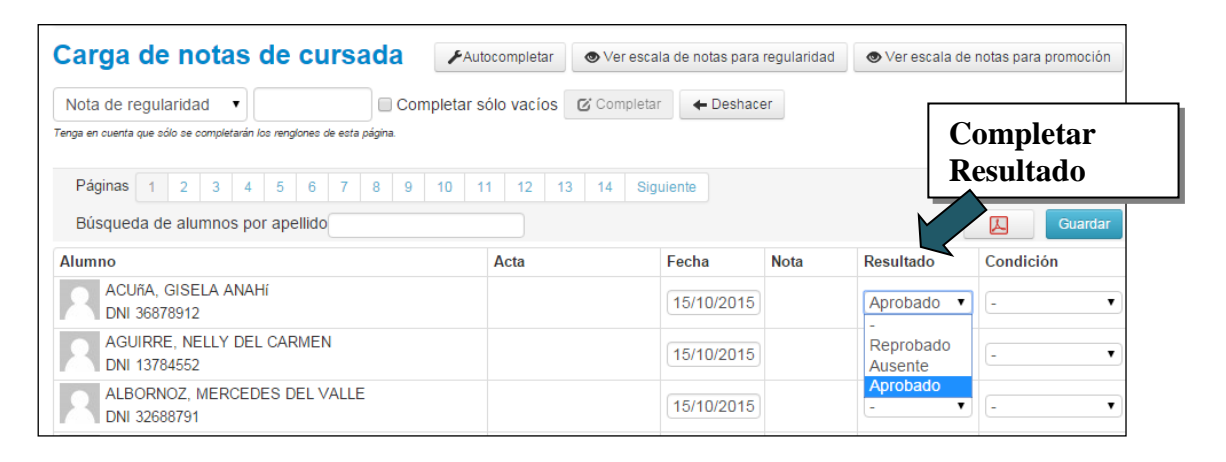

| AUDITORIA: C-664-16                                                   |              | ¥            | Inicio C      | argar Notas | Alumnos    | Evaluaciones Actas             |
|-----------------------------------------------------------------------|--------------|--------------|---------------|-------------|------------|--------------------------------|
| AUDITORIA (FH664) - C-664-16                                          |              |              |               |             |            | Detalles                       |
| Carga de notas de cursada 🛛 🖍                                         | utocompletar | ♥ Ver escala | de notas para | regularidad | Ver escala | -<br>a de n. Abandonó          |
| Nota de regularidad 🔹 🔲 Completar                                     | sólo vacíos  | 🕑 Completar  | +D (          | Comple      | etar       | Insuficiente                   |
| Tenga en cuenta que sólo se completarán los rengiones de esta página. |              |              | 0             | Condic      | ión        | Libre<br>Libre                 |
| Páginas 1 2 3 4 5 6 7 8 9 10                                          | 11 12 1      | 3 14 Sigui   | ente          |             |            | No Promocionó<br>No Promocionó |
| Búsqueda de alumnos por apellido                                      |              |              |               |             |            | Promocionó<br>Promocionó       |
| Alumno                                                                | Acta         | F            | echa          | Nota        | Resultado  | Regular                        |
| ACUñA, GISELA ANAHí<br>DNI 36878912                                   |              |              | 15/10/2015    |             | Aprobado   | Regular<br>▼ Promocionó ▼      |
| AGUIRRE, NELLY DEL CARMEN<br>DNI 13784552                             |              |              | 15/10/2015    |             | -          | ¥ - ¥                          |
| ALBORNOZ, MERCEDES DEL VALLE                                          |              | ſ            | 15/10/2015    |             | -          | <b>T</b> - <b>T</b>            |

Al finalizar, se debe hacer clic en el botón GUARDAR. En ese momento, el sistema chequea que la CONDICIÓN corresponda al RESULTADO cargado (según lo indicado en la tabla).

Si el listado tiene varias páginas, deber GUARDAR antes de cambiar de página.

Luego, desde el ícono de PDF, se emite el listado y se lleva al Dpto. Alumnos para que se genere el Acta de Cursada y se la cierre.

Nota: Se pueden GUARDAR cargas parciales y continuar cargando en otro momento.

Videotutorial: <u>https://www.youtube.com/watch?v=TAZWBjLM6-Q</u>

#### III) CARGA DE NOTAS DE PROMOCIONES (Para actividades Promocionales)

En el caso de Actividad Promocional, se debe cargar en el sistema, tanto el resultado de la regularidad como de la promoción. En este último caso en el sistema se mostrarán dos filas para el mismo alumno: la primera es para cargar la regularidad (como se explicó en II) y la segunda, amarilla, para cargar la Promoción.

En el caso de que existan alumnos que sostienen que están en condiciones de promocionar y el sistema no lo muestra en dicha condición, se debe solicitar a Departamento Alumnos de la Facultad que REPROCESE las INSCRIPCIONES, de manera que se reflejen los alumnos que obtuvieron la condición de promocionar luego de los turnos extraordinarios.

Una vez cargada la regularidad de un alumno (ver II), se procede a cargar la promoción en la fila inmediata. Para ello, se debe cargar la fecha y la Nota (de acuerdo a la escala de promoción). El Resultado se cargará automáticamente según la Nota (ver la tabla debajo).

| Resultados de Promoción | Nota<br>Escala: Promoción-Promociones |
|-------------------------|---------------------------------------|
| Ausente                 | -                                     |
| Reprobado               | 1 a 6                                 |
| Aprobado                | 7 a 10                                |

Siga los pasos indicados en los siguientes gráficos:

| Carga de notas de cursada    |                  | Ver escala    | de notas para i | regularidad | Ver escala | de notas para promoci |
|------------------------------|------------------|---------------|-----------------|-------------|------------|-----------------------|
| Páginas 1 2 3 4 5 6 7 8      | Siguiente Búsque | da de alumnos | por apellido    |             |            | Guard                 |
| Alumno                       | Acta             | F             | echa            | Nota        | Resultado  | Condición             |
| ACUñA, GISELA ANAHí          | Cursada          | (Sin acta)    | 09/11/2015      |             | Aprobado   | Regular               |
| DNI 36878912                 | Promociór        | n (Sin acta)  | 09/11/2015      | - •         | -          | •                     |
| ALEGRE, ESTEFANIA            | Cursada          | (Sin acta)    |                 | -           | -          | • -                   |
| ALEGRE MORALES, JOSE IGNACIO | Colocar N        | ota           | $\geq$          | 2<br>3<br>4 | -          | •                     |
| DIVI 30122970                | Promocion        | r (Sin acta ) |                 | 5           | -          | •                     |
| ALTAMIRANO, SILVIA MARCELA   | Cursada          | (Sin acta)    |                 | 6<br>7      | -          | • -                   |
| DNI 20219445                 | Promoción        | n (Sin acta)  |                 | 8           | -          | •                     |
| ANTINORI, MARIA DOLORES      | Cursada          | (Sin acta)    |                 | 9<br>10     | -          | •                     |

| Carga de notas de cursada         | ✔Autocompletar     | Ver escala de notas para | regularidad | 👁 Ver escala d | e notas para promo | ción  |
|-----------------------------------|--------------------|--------------------------|-------------|----------------|--------------------|-------|
| Páginas 1 2 3 4 5 6 7 8 Si        | guiente Búsqueda d | e alumnos por apellido   |             |                | Gua                | irdar |
| Alumno                            | Acta               | Fecha                    | Nota        | Resultado      | Condición          |       |
| ACUñA, GISELA ANAHí               | Cursada ( Sin      | acta) 09/11/2015         |             | Aprobado •     | Regular            | •     |
| DNI 36878912                      | Promoción ( Si     | in acta) 09/11/2015      | 8 🔻         | Aprobado 🔹     |                    |       |
| ALEGRE, ESTEFANIA<br>DNI 32859300 | ún la Nota, el     | sistema                  |             | - •            | ] -                | •     |
| ALEGRE MORALES, JOSE IGNAC asig   | na el Resulta      | do.                      |             | -              | -                  | •     |

Al finalizar, se debe hacer clic en el botón GUARDAR. Si el listado tiene varias páginas, deber GUARDAR antes de cambiar de página.

Luego, desde el ícono de PDF, se emite el listado y se lleva al Dpto. Alumnos para que se genere el Acta de Cursada y se la cierre. Y, también, para que se genere el Acta de Promoción y se la cierre (en el momento que corresponda).

### IV) GESTIÓN DE ASISTENCIAS

1) Desde la pantalla inicial, debe proceder de la siguiente manera:

| Clases                                             |                                                   |                                                  |                                                          |                 | Filtrar             |
|----------------------------------------------------|---------------------------------------------------|--------------------------------------------------|----------------------------------------------------------|-----------------|---------------------|
| Filtro                                             |                                                   |                                                  |                                                          |                 | •                   |
| Período lectivo                                    | 2015 - EM SEGUNDO CUATRIMEST                      | TRE                                              |                                                          |                 | -                   |
| i chodo iccuvų.                                    | 2010 - FM OLOONDO OOMINIMLOT                      |                                                  |                                                          |                 |                     |
|                                                    |                                                   | Cala                                             |                                                          |                 |                     |
| 2015 - FM SEGUNDO                                  | CUATRIMESTRE                                      | Sele                                             | ccionar<br>odo lectivo                                   | 1               |                     |
| 2015 - FM SEGUNDO                                  | CUATRIMESTRE                                      | Sele<br>perí                                     | ccionar<br>odo lectivo                                   | 1               |                     |
| 2015 - FM SEGUNDO<br>Comisión                      | CUATRIMESTRE<br>INGRESO<br>Subcomisión            | Sele<br>perí<br>A MEDICINA (FMO)<br>Ubicación    | ccionar<br>odo lectivo<br>Responsabilidad                | Turno           | Inscripciones       |
| 2015 - FM SEGUNDO<br>Comisión<br><u>Comisión 1</u> | CUATRIMESTRE<br>INGRESO<br>Subcomisión<br>Química | A MEDICINA (FMO)<br>Ubicación<br>Campus Santiago | ccionar<br>odo lectivo<br>Responsabilidad<br>No asignado | Turno<br>Mañana | Inscripciones<br>72 |

2) Aparecen las clases del docente (creadas previamente en Dpto. Alumnos, según lo indicado por el docente):

| Cursadas                                                      | Clases                                                     | Exámenes                                                                    | Reportes 🔻                                                                   | Derec   | thos 🔻                                                                                        |                                                      |
|---------------------------------------------------------------|------------------------------------------------------------|-----------------------------------------------------------------------------|------------------------------------------------------------------------------|---------|-----------------------------------------------------------------------------------------------|------------------------------------------------------|
|                                                               | RESO A MEI                                                 | DICINA: Comisió                                                             | n 5 - Subcomisi                                                              | ion Quí | ímica (Labora 🔹                                                                               | Clases Asistencia                                    |
| INGRES                                                        | O A MED                                                    | ICINA (FM0)                                                                 | - Comisión                                                                   | ı 5     |                                                                                               | 🔚 Detalles                                           |
| Clases                                                        | de la c                                                    | omisión                                                                     |                                                                              |         |                                                                                               |                                                      |
| Clases sin o                                                  | lictar                                                     |                                                                             |                                                                              |         |                                                                                               |                                                      |
|                                                               |                                                            |                                                                             |                                                                              | Г       |                                                                                               |                                                      |
| Fecha                                                         | Día                                                        | Horario                                                                     | Tipo                                                                         | Au      | En la clase que se desea                                                                      | Acciones                                             |
| Fecha<br>06/10/2015                                           | <b>Día</b><br>Martes                                       | <b>Horario</b><br>08:00 a 10:30                                             | <b>Tipo</b><br>Laboratorio                                                   | Au      | En la clase que se desea<br>cargar, hacer clic en                                             | Acciones<br>Asistencia                               |
| Fecha<br>06/10/2015<br>07/10/2015                             | Día<br>Martes<br>Miércoles                                 | Horario<br>08:00 a 10:30<br>08:00 a 10:30                                   | Tipo       Laboratorio       Laboratorio                                     | Au      | En la clase que se desea<br>cargar, hacer clic en<br>ASISTENCIA                               | Acciones Asistencia Asistencia                       |
| Fecha<br>06/10/2015<br>07/10/2015<br>08/10/2015               | Día<br>Martes<br>Miércoles<br>Jueves                       | Horario<br>08:00 a 10:30<br>08:00 a 10:30<br>08:00 a 10:30                  | Tipo       Laboratorio       Laboratorio       Laboratorio                   | Au      | En la clase que se desea<br>cargar, hacer clic en<br>ASISTENCIA<br>Sin definir                | Acciones Asistencia Asistencia Asistencia            |
| Fecha<br>06/10/2015<br>07/10/2015<br>08/10/2015<br>13/10/2015 | Día       Martes       Miércoles       Jueves       Martes | Horario<br>08:00 a 10:30<br>08:00 a 10:30<br>08:00 a 10:30<br>08:00 a 10:30 | Tipo       Laboratorio       Laboratorio       Laboratorio       Laboratorio | Au      | En la clase que se desea<br>cargar, hacer clic en<br>ASISTENCIA<br>Sin definir<br>Sin definir | Acciones Asistencia Asistencia Asistencia Asistencia |

3) Aparecen todos los alumnos de la comisión en la clase:

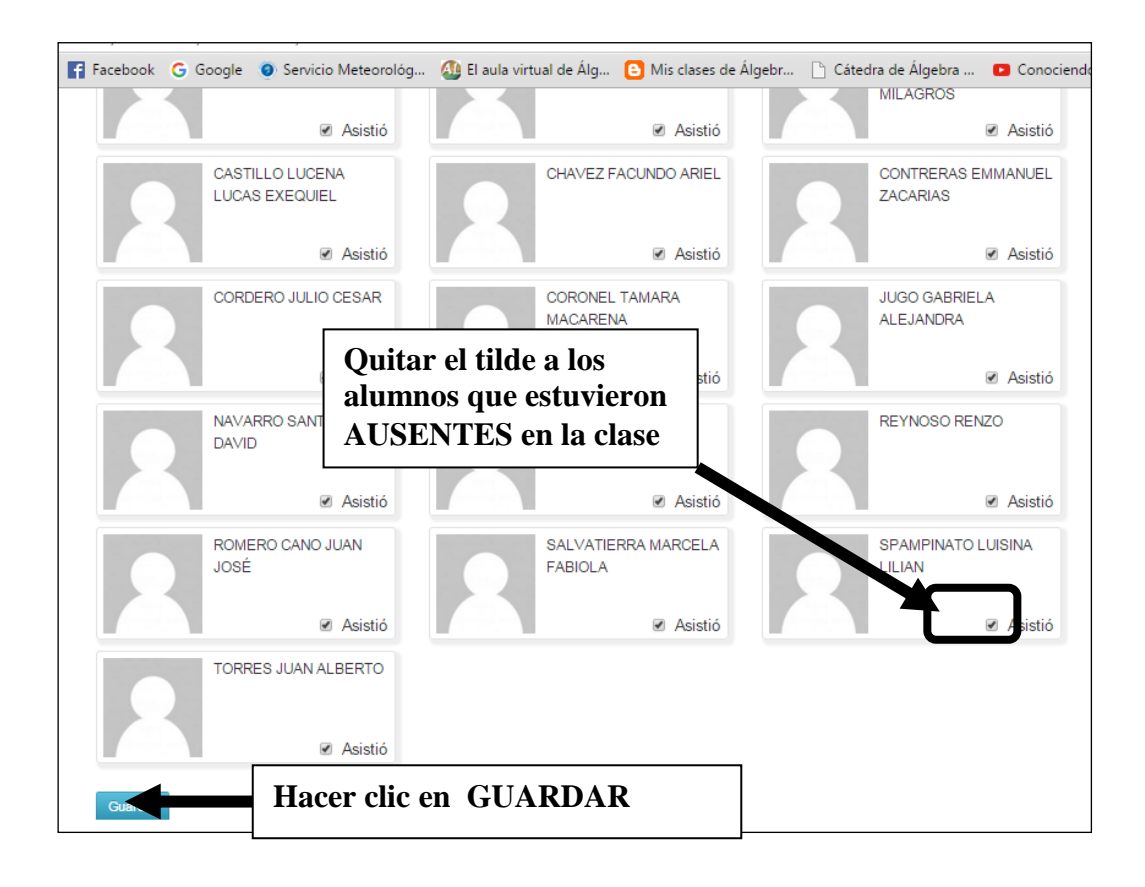

#### V) CARGA DE EVALUACIONES

En esta operación, el docente puede crear evaluaciones parciales y cargar los resultados.

1) En la pantalla inicial, ir a Cursadas, seleccionar el Período Lectivo y la Comisión:

| Cursadas   | Clases Exámenes       | acer clic en<br>URSADAS  |                 |                 |        |               |
|------------|-----------------------|--------------------------|-----------------|-----------------|--------|---------------|
| Selecci    | one la comisió        | on con la que dese       | a operar        |                 |        | Filtrar       |
| Fil        | tro                   | in con la que dese       | u operal        |                 |        | <b>^</b>      |
|            | Período lectivo: 2015 | - FM SEGUNDO CUATRIMESTR | E               | ecciona el      |        | •             |
| 2015 - FN  | /I SEGUNDO CU         | ATRIMESTRE               | per             | ríodo lectivo   |        |               |
|            |                       | INGRESO A                | MEDICINA (FM0)  |                 |        |               |
|            | Comisión              | Subcomisión              | Ubicación       | Responsabilidad | Turno  | Inscripciones |
|            |                       | Química                  | Campus Santiago | No asignado     | Mañana | 72            |
| Comisión 1 |                       |                          |                 |                 |        |               |

2) Luego proceder de la siguiente manera:

| Cursadas C          | Clases Exámenes     | Reportes 🔻      | Derechos 🔻     |                     |                | Hacer<br>EVAL | clic en<br>UACIONES |
|---------------------|---------------------|-----------------|----------------|---------------------|----------------|---------------|---------------------|
|                     | 60 A MEDICINA: Comi | sión 1 - Subcon | nision Química | (Labor: • Inicio Ca | rgar Notas Alu | mnos Eval     | laciones Actas      |
| INGRESO A           | MEDICINA (FM        | 0) - Comisió    | on 1           |                     |                |               | Detalles            |
| Administi           | ración de ev        | aluacion        | es             |                     |                |               | Crear evaluación    |
| Evaluación          |                     | Тіро            | Fecha          | Porcentaje de carga |                |               |                     |
| Parcial 2 - Químic  | ca                  | Parcial         | 01/10/2015     |                     | 🕑 Editar       | 🔳 Listar 📝    | Cargar 🗙 Eliminar   |
| Parcial 2 - Físico  | Matemática          | Parcial         | 01/10/2015     |                     | 🕑 Editar       | 🔳 Listar 🦯    | ar 🗙 Eliminar       |
| Parcial 2 - Biologí | ía                  | Parcial         | 01/10/2015     |                     | 🕑 Editar       | 🔳 Listar 📝    | gar 🗙 Eliminar      |
| Parcial 2 - Alfabel | tización Académica  | Hace            | r clic en      | CARGAR, en la E     | valuación      | que se d      | esea 🔤              |
| Parcial 1 - Alfabet | tización Académica  | Farcial         | 01/09/2013     |                     | C Editar       |               | zargar 💦 Eurninar   |
| Parcial 1 - Físico  | Matemática          | Parcial         | 01/09/2015     |                     | 🕑 Editar       | 🔳 Listar 🦯    | Cargar 🗙 Eliminar   |
| Parcial 1 - Biologí | ía                  | Parcial         | 01/09/2015     |                     | 🕑 Editar       | 🔳 Listar 📝    | Cargar 🗙 Eliminar   |
|                     |                     |                 |                |                     |                |               |                     |
| Parcial 1 - Químic  | ca                  | Parcial         | 01/09/2015     |                     | C Editar       | 🔳 Listar 🦯    | Cargar 🗙 Eliminar   |

Si no tiene Evaluaciones para cargar, debe crearlas haciendo clic en el botón "Crear evaluación".

3) Al seleccionar la evaluación, aparece el listado de los alumnos de la comisión y se debe cargar la nota de evaluación de cada uno, conforme a la escala previamente asignada.

|              | elecci  | onar    | a NOTA                                                  |            | Aparecen l<br>RESULTA<br>automática<br>según la es | los<br>ADOS<br>amente,<br>cala | Estos camp<br>completar<br>OPTATIV | oos se pu<br>o No. ES<br>O. | ede<br>S  |
|--------------|---------|---------|---------------------------------------------------------|------------|----------------------------------------------------|--------------------------------|------------------------------------|-----------------------------|-----------|
| ABREGU LUCIL | A ANABE | L       | 22 (veintidos)                                          | Aprobac    |                                                    |                                |                                    |                             | Quitar    |
| Alumno       |         |         | 5 (Cinco)<br>4 (Cuatro)                                 | - Aproha   | to Corregido por                                   |                                | pservaciones                       |                             | ×         |
| Nota         |         |         | 9 (Nueve)<br>8 (Ocho)<br>7 (Siete)<br>6 (Seis)          |            | Completa                                           | ar sólo vacíos                 | Completar De                       | eshacer                     |           |
| Herramientas | 5       |         | 12 (Doce)<br>11 (Once)<br>10 (Diez)                     |            |                                                    | Agregar alumnos                | ✓Autocompletar                     | E Detalles E                | valuación |
| < Carga      | a de i  | notas   | 14 (Catorce)<br>13 (Trece)                              | iones      |                                                    |                                |                                    |                             | Guardar   |
| INGRESO      | A MED   |         | 17 (Diecisiete)<br>16 (Diceciseis)<br>15 (Ouisee)       | n 1        |                                                    |                                |                                    | :=                          | Detalles  |
|              | SO A ME | DICINA: | 25 (Veinticinco)<br>18 (Dieciocho)<br>24 (Veinticuatro) | ision Quím | ica (Labora 🔻                                      | Inicio Cargar No               | tas Alumnos                        | Evaluaciones                | Actas     |
| Cursadas     | Clases  | Exáme   | 19 (Diecinueve)<br>23 (Veintitres)<br>22 (Veintidos)    | Derecho    | s <del>*</del>                                     |                                |                                    |                             |           |
|              |         |         |                                                         |            |                                                    |                                |                                    |                             |           |

4) GUARDAR después que se agregaron las NOTAS de todos los ALUMNOS de esa Comisión. También se pueden GUARDAR cargas parciales, para continuar en otro momento.

#### VI) CARGA DE NOTA DE EXÁMENES

Esta operación está avalada por Resolución HCS Nº 258/2015 (ver Anexo 2).

Para los exámenes, se debe seguir el siguiente procedimiento:

1°) Un docente del Tribunal Examinador retira del Departamento Alumnos el Acta Provisoria de la Mesa Examinadora (firmada por el Jefe de Dpto. Alumnos).

2°) El Tribunal Examinador toma el examen conforme al listado del Acta retirada del Dpto. Alumnos.

3°) El PRESIDENTE del Tribunal Examinador carga las notas en el Sistema (sólo el Presidente del Tribunal puede realizar la carga). Para ello, sigue los pasos 1 y 2 que se muestran debajo.

4°) Una vez que se guardaron todas las Notas de la Mesa en el Sistema, los integrantes del Tribunal Examinador deben dirigirse al Dpto. Alumnos. Allí se informa que se han cargado las notas. Dpto. Alumnos cierra el Acta de Examen y se imprimen los 3 ejemplares correspondientes, los cuales deberán ser firmados por todos los integrantes del Tribunal.

Para cargar las notas de exámenes finales, el Presidente del Tribunal debe realizar lo siguiente:

1) Desde la pantalla inicial, proceder de la siguiente manera:

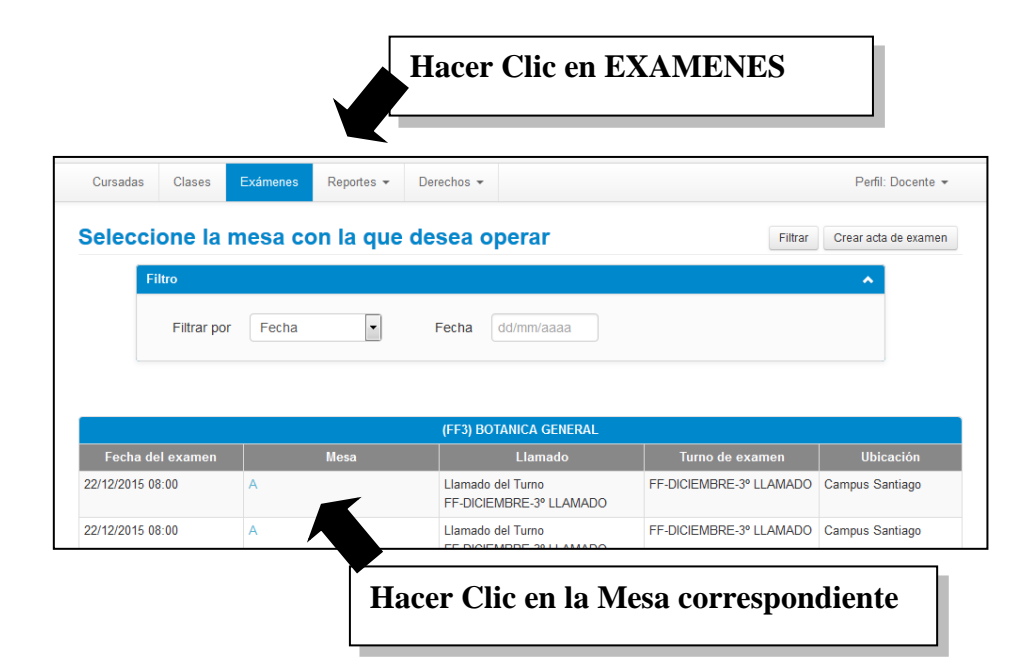

2) Al ingresar a la mesa, debe realizar lo siguiente:

| Cursadas                                                                                                    | Clases                                                                   | Exámenes                                                 | Reportes 👻     | Derechos                     | •                                                 |                                |                        |              | CARC      | GAR<br>AS |
|----------------------------------------------------------------------------------------------------|--------------------------------------------------------------------------|----------------------------------------------------------|----------------|------------------------------|---------------------------------------------------|--------------------------------|------------------------|--------------|-----------|-----------|
| BOT     BOT     B     B     B     B     B     B     C     B     C     B     C     C | ANICA GEN                                                                | ERAL: A                                                  |                |                              | •                                                 |                                | Inicio C               | argar Notas  | Alumnos   | Actas     |
| BOTANIC                                                                                                    | A GENE                                                                   | RAL - FF3                                                |                |                              |                                                   |                                |                        |              |           | Detalles  |
| Carga d                                                                                                    | e nota                                                                   | s a mes                                                  | a de exa       | men                          |                                                   |                                | Escalas                | 📕 Autocor    | mpletar 🖌 | Ver actas |
|                                                                                                    |                                                                          |                                                          |                |                              |                                                   |                                |                        |              |           |           |
| Sólo se lista                                                                                                    | n alumnos q                                                              | ue no figuran en                                         | ningún Acta Ce | errada de la Me              | esa de Examen                                     | 1.                             |                        |              |           | ×         |
| Sólo se lista<br>Búsqueda                                                                                                    | n alumnos q<br>de alumnos                                                | ue no figuran en                                         | ningún Acta Ce | errada de la Me              | esa de Examen                                     | 1.                             |                        |              |           | X         |
| Sólo se lista<br>Búsqueda<br>Alumno                                                                                                    | n alumnos q<br>de alumnos                                                | ue no figuran en<br>s por apellido (                     | ningún Acta Ce | errada de la Me              | esa de Examen                                     | n.<br>Acta                     | Fecha                  | Nota         | Resu      | K         |
| Sólo se lista<br>Búsqueda<br>Alumno<br>FIGUEI<br>DNI 37                                                                                                    | n alumnos q<br>de alumnos<br>ROA FEDEF<br>734876                         | ue no figuran en<br>por apellido (<br>liCO ARIEL         | ningún Acta Ce | errada de la Me              | esa de Examen                                     | Acta<br>201500276              | Fecha                  | Nota         | Resu      | Guardar   |
| Sólo se lista<br>Búsqueda<br>Alumno<br>FIGUEI<br>DNI 377<br>GARZC<br>DNI 37                                                                                                    | n alumnos q<br>de alumnos<br>ROA FEDER<br>734876<br>IN DALMA N<br>131775 | ue no figuran en<br>; por apellido<br>NCO ARIEL<br>IAHIR | ningún Acta Ce | errada de la Me<br>ar la not | esa de Examen<br>Instancia<br>Regular<br>ta según | Acta<br>201500276<br>COTTESPON | Fecha<br>22/12/2<br>da | Nota<br>01 - | Resu      | Cuardar   |

---

-

~ . .

Por defecto, está cargada la fecha del día del examen. Esta puede ser modificada. La NOTA se carga utilizando la escala 0-10. La calificación cualitativa (Sobresaliente, Distinguido, etc.) es cargada automáticamente por el sistema, según la NOTA, y se imprime en el Acta definitiva.

El resultado (Aprobado-Reprobado-Ausente) se asigna automáticamente según la Nota:

- a) 0 a 3 corresponde Desaprobado
- b) 4 a 10 corresponde Aprobado

En el caso de que el alumno esté Ausente, se carga de la siguiente manera:

- a) Se selecciona "-" en Nota
- b) Se selecciona el Resultado "Ausente"

Al terminar de cargar las Notas, se debe proceder a Guardar.

En el caso de Actas con grandes cantidades de alumnos inscriptos para rendir, se recomienda ir guardando a medida que se va cargando, con el propósito de evitar perder datos en el caso de cortes de energía o de que se cierre el sistema por haber transcurrido 10 minutos sin actividad.

Si el acta tiene varias páginas, deber GUARDAR antes de cambiar de página.

Videotutorial: <u>https://www.youtube.com/watch?v=IuSdajb9JNw</u>

#### ANEXO 1

#### Introducción

Desde sus comienzos la misión del SIU-Guaraní ha sido *acompañar la gestión académica de las instituciones de educación superior, generando información consistente, oportuna, confiable y de calidad que favorezca los procesos de toma de decisiones.* 

Con esta misma misión se gesta al desarrollo de la versión 3.x del sistema, la cual surge a partir de dos grandes necesidades:

- las nuevas tendencias en la educación que para administrarla eficientemente requieren una reingeniería de los procesos y
- un cambio tecnológico que lo alinee con nuevas tecnologías y el uso de software libre.

La reingeniería de los procesos y la incorporación de nuevos conceptos son para nosotros el mayor desafío ya que excede la cuestión meramente técnica, requiriendo modelar una realidad incipiente en la educación superior de nuestro país y Latinoamérica.

Para modelar un problema es necesario conocerlo profundamente, ya que las decisiones tomadas durante el proceso de análisis y desarrollo son las que delinearán las capacidades del sistema una vez construido.

El desafío consiste en permitir que convivan las carreras tradicionales con los nuevos planes de estudios y divisar cuáles son los cambios que se avecinan en la próxima década que entendemos son muchos.

Vislumbramos cambios en los planes de estudios, donde las estructuras más rígidas se flexibilizan permitiendo que el camino que hace cada alumno pueda ser diferente al del otro; donde las materias dejan de ser las únicas componentes de un plan de estudios y se suman a ellas actividades culturales y sociales. En las certificaciones, donde las titulaciones formales se complementan con la certificación de competencias, habilidades y conocimientos adquiridos durante la permanencia del alumno en la Institución. En la administración de los alumnos, donde las carreras son ofrecidas por convenios entre instituciones, requiriendo una administración conjunta y generando la necesidad de la definición de estándares mínimos.

Estas son solo algunas de las características que estamos incorporando al SIU-Guaraní 3. Este documento intenta resumir algunos de los conceptos, con el fin de validarlos y asegurar la alineación del sistema con las necesidades que tendrán sus Instituciones en el mediano plazo.

#### **Diagrama Conceptual**

El siguiente diagrama presenta algunos de los conceptos definidos a partir de la modelización del sistema y las principales relaciones entre ellos.

#### La Institución

La institución se compone por una o varias responsables académicas, y en su estructura cuenta con un conjunto de ubicaciones geográficas y con una o varias unidades de gestión.

El concepto de **responsable** académica abarca cualquier área dentro de la institución que defina y sea responsable por propuestas formativas y Actividades. Una responsable académica puede

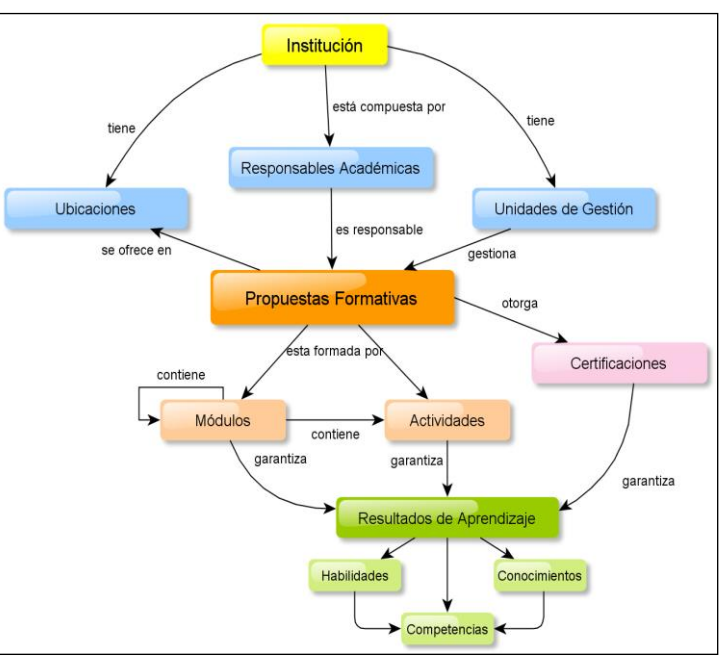

ser una facultad, un departamento, etc.

Asociada a una responsable académica puede haber una o varias unidades de gestión que son unidades administrativas que se ocupan de la gestión de las Propuestas y las Actividades que las componen.

Una unidad de gestión puede propuestas gestionar formativas de una o más responsable académica. Una ubicación geográfica por su parte, es un lugar físico o virtual, donde se dicta alguna Propuesta Formativa: Sedes, Extensiones Áulica, Campus o Campus Virtual, etc.

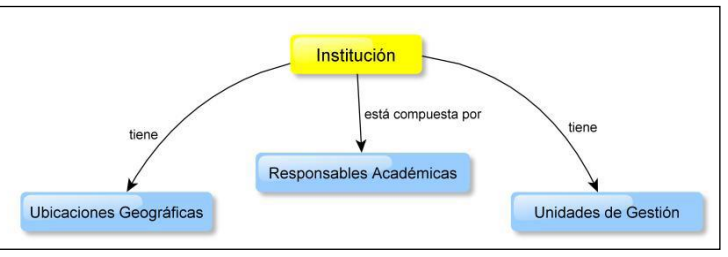

### La Oferta Educativa

Entendemos por oferta educativa al conjunto de propuestas formativas que ofrece una institución en una ubicación geográfica determinada y en un momento determinado.

El concepto propuesta formativa incluye a las carreras formales de pregrado, grado y posgrado, y se extiende a carreras de nivel secundario y terciario y a ofertas no formales tales como cursos de extensión.

Las propuestas formativas son ofrecidas en una o varias ubicaciones geográficas y gestionadas por una o varias unidades de gestión.

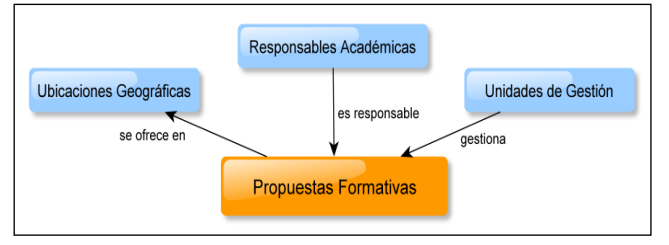

Diferenciar entre responsables académicas y unidades de gestión, permite al sistema adaptarse a las diferentes configuraciones que tienen las Instituciones.

Así, a modo de ejemplo, presentamos dos realidades diferentes que pueden ser ambas representadas en el sistema

En la figura superior cada ubicación (Sedes y subsede) tiene su propia unidad de gestión y cada una de ellas gestiona las propuestas

que se dictan en la Sede.

En la segunda configuración, la unidad de gestión de una de las sedes gestiona la propuesta (en este caso el Ciclo Inicial) que se dicta en la Subsede.

### Las Propuestas Formativas

Una propuesta formativa se conforma por un conjunto de módulos y actividades. Una actividad representa aquello que el

Ciclo Inicial ngenierías Área Docente Y Alumnos Subsede Quequén alumno debe cumplir dentro de una propuesta formativa. Ubicación Geográfica

cuentan

Existen diferentes tipos de actividades, desde las tradicionales materias, hasta las tesis, pasantías profesionales, actividades comunitarias, actividades culturales, etc. Los módulos agrupan un conjunto de actividades y/o módulos y

Propuestas Formativas otorga sta formada po Certificaciones cont Módulos Actividades contiene

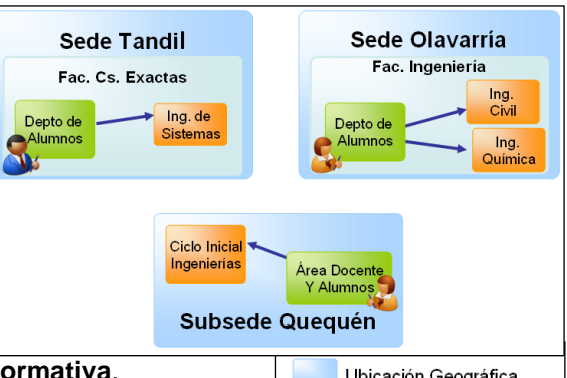

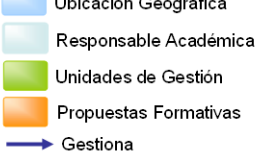

con una forma de cumplimiento a partir de sus componentes. Dependiendo de la estructura de los planes de estudios de cada un módulo puede institución, representar a un año de la carrera, a un área de conocimiento, a un conjunto de materias optativas, etc.

Toda **propuesta formativa** otorga al alumno una o varias **certificaciones** en su paso por dicha propuesta.

Las **certificaciones** pueden ser las titulaciones formales (como por ejemplo título de grado, de postgrado o intermedio) o pueden ser certificados de competencias obtenidas, de ciclos completados, etc.

En el marco de SIU-Guaraní 3.x entendemos que un **certificado** es un documento que se otorga luego de haber cumplido con una serie de requisitos.

Las **certificaciones** no necesariamente están vinculadas a una Propuesta Formativa. Entendemos que el cumplimiento de un conjunto de actividades puede otorgar un certificado independientemente de en qué carrera se cumplan dichas actividades.

#### Resultados de Aprendizaje

El cumplimiento de una actividad, un conjunto de ellas agrupadas en módulos o una certificación pueden garantizar que el alumno alcanzó un determinado conjunto de **resultados de aprendizaje** definido previamente.

Un resultado de aprendizaje puede ser tanto una competencia, una habilidad o destreza o un conocimiento.

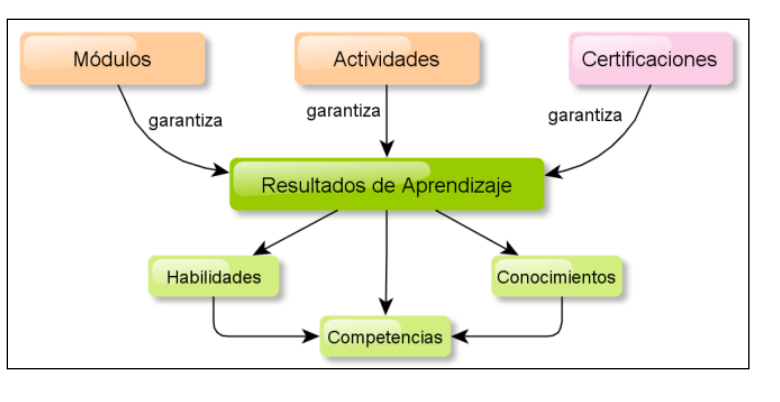

Los mismos se encuentra asociado a un área temática en particular, o es genérico para todas las áreas.

Cada institución podrá definir sus conjuntos de resultados de aprendizaje y agruparlos por ámbitos de definición. De este modo podrían convivir un conjunto de resultados definido para América Latina, otro definido para Argentina y uno propio de la Institución.

#### ANEXO 2

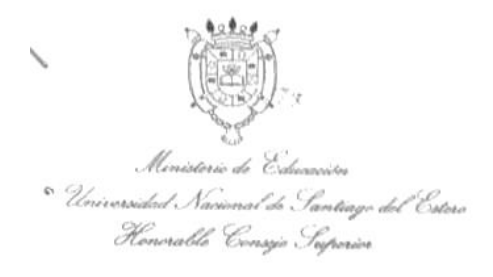

UNIVERSIDAD NACIONAL DE SANTIAGO DEL ESTEBO

Resolución HCS Nº doscientos cincuenta y ocho

Santiago del Estero, 19 de Noviembre de 2015

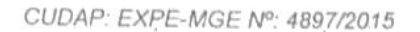

#### VISTO:

El trámite de referencia, iniciado por la Secretaria Académica, mediante el cual solicita autorización para implementar en carácter transitorio, a partir de Febrero de 2016, la coexistencia de dos sistemas de emisión de actas de exámenes, hasta tanto finalice el proceso de migración de todas las Unidades Académicas al nuevo Sistema de Gestión de Alumnos SIU GUARANÍ 3; y

#### CONSIDERANDO:

Resolución HCS Nº

Que, según se sustancia en la presentación, los sistemas a implementar serían los siguientes:

 Sistema de emisión de actas conforme lo establecido por la Resolución HCS N° 250/2010, Art. 6°: "(...) el Departamento Alumnos de cada Facultad procederá a confeccionar el registro de inscripción para el espacio curricular el que será efectuado mediante Acta de Examen, confecciopada en formulario pre-impreso en papel químico, con fondo de seguridad en cada ejemplar y sus copias, por triplicado, cada una en diferente color y. foliadas correlativamente por la Facultad.

En la confección de las Actas de Examen el Departamento Alumnos deberá consignar por cada renglón: El apellido y nombres de cada alumno inscripto, el número del Documento Nacional de Identidad, el número de legajo que le corresponde según la Facultad para la cual se presenta a examen, y la indicación relacionada con la condición de examen que corresponde (Regular o Libre). Igual procedimiento realizará en la confección de Actas de Alumnos Promocionados.

Cualquier raspadura, enmienda o testado, deberá ser salvada por el Jefe del Departamento Alumnos correspondiente o ante su ausencia por el Secretario Académico de la Facultad, bajo su firma en el cuadro correspondiente a "Observaciones". El empleado que confeccione el Acta de Examen, refrendará con su firma la misma en el casillero correspondiente. El Jefe del Departamento Alumnos con su firma cerrará la nómina de alumnos inscriptos en el renglón inmediato inferior.

 El sistema propuesto por la Coordinación del Comité Intrainstitucional de Guarani 3 de la UNSE, cuyo procedimiento sería el siguiente:

a: El Departamento Alumnos emitirá un acta en hoja A4 con la nómina de alumnos inscriptos (similar a la que se utiliza actualmente), la cual se entregará al Tribunal Examinador;

b. El docente cargará las notas en el Sistema SIU y cerrará el Acta; posteriormente, deberá dirigirse al Departamento Alumnos donde se imprimirán tres actas definitivas, las que serán refrendadas por todos los miembros del tribunal.

Que lo solicitado no afectará la seguridad del documento, dado que se cumpliría con lo que establece la normativa citada anteriormente, en cuanto al formato, el contenido y las firmas que serán refrendadas por el área pertinente. Universidad Nacional de Santiago del Estero Henorable Censejo Superior UNIVERSIDAD NACIONAL DE SANTIAGO DEL ESTERO

Resolución HCS Nº doscientos cincuenta y ocho

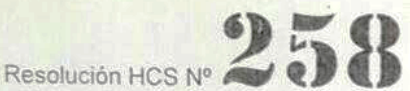

CUDAP: EXPE-MGE Nº: 4897/2015

Que, para proceder a la implementación del sistema, se prevé realizar en el mes de Diciembre de 2015, la capacitación a los docentes de las Unidades Académicas a los efectos de facilitar la correcta ejecución del proceso.

Que, al finalizar el proceso migratorio de los alumnos al nuevo sistema, se elevará al Honorable Consejo Superior la propuesta de modificación del Reglamento de Exámenes, a fin de establecer el proceso definitivo.

Que el tema ha sido tratado sobre tablas por el Honorable Consejo Superior, en sesión ordinaria de fecha 19 de Noviembre de 2015.

Por ello,

EL HONORABLE CONSEJO SUPERIOR DE LA UNIVERSIDAD NACIONAL DE SANTIAGO DEL ESTERO,

RESUELVE

Artículo 1º.- Autorizar a la Secretaría Académica de la Universidad Nacional de Santiago del Estero, a implementar con carácter transitorio, a partir de Febrero de 2016, la coexistencia de los dos sistemas de emisión de actas de exámenes, hasta tanto finalice el proceso de migración de todas las Unidades Académicas al nuevo Sistema de Gestión de Alumnos SIU GUARANÍ 3, según lo detallado en los considerandos de la presente resolución.

Artículo 2º.- Hacer saber. Notificar a la Secretaría Académica de la UNSE y la Coordinación del Sistema Intrainstitucional GUARANÍ 3. Cumplido, archivar.

Abog. M. de Tos Angeles Basbus DIRECCION DE DESPACHO Honorable Consejo Superior UNSE

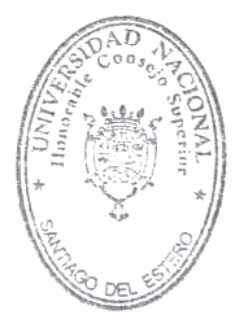

Lic. NATIVIDAD NASSIF RECTORA Universidad Norional de NOTOLIDA DE EXERTO